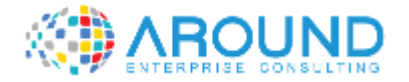

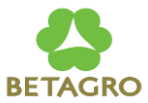

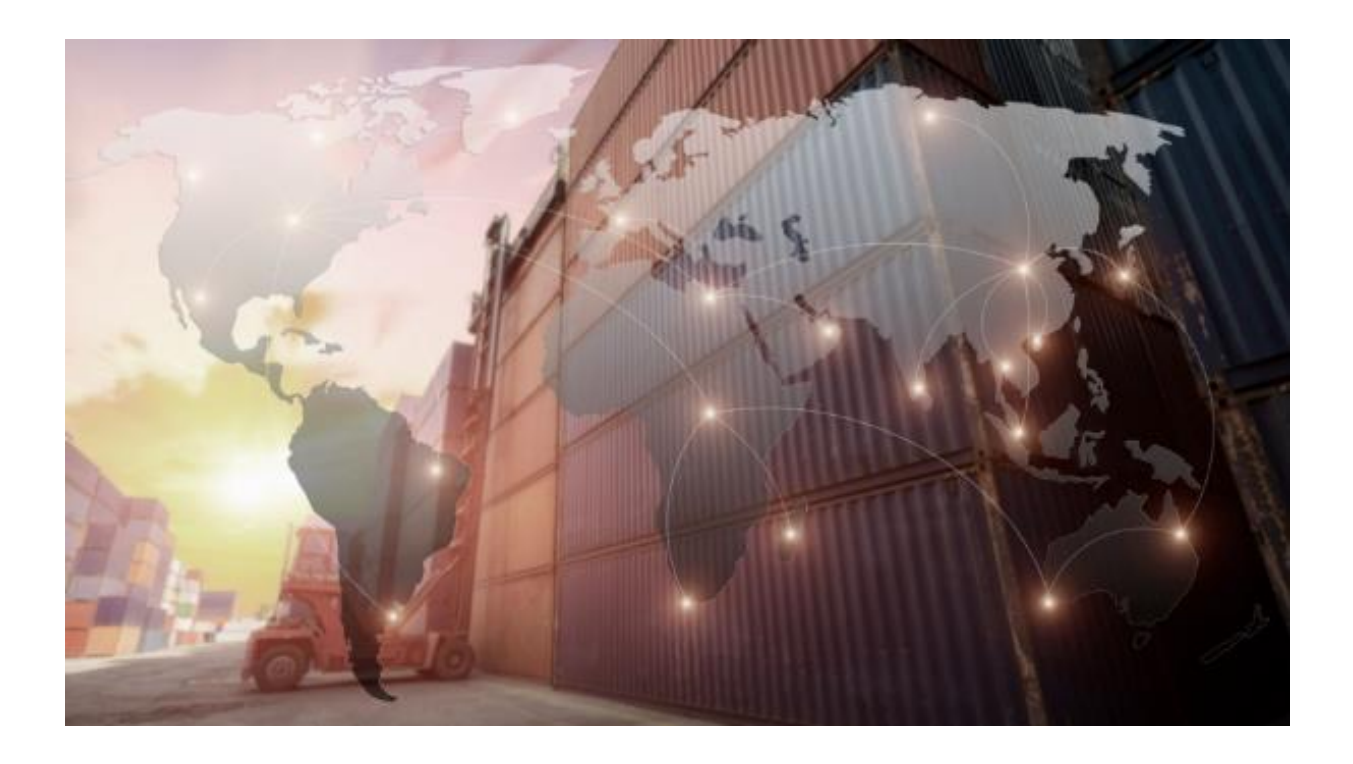

### **Key User Training Document**

#### **PC102 - Cost Estimate with Quantity Structure**

24 / 12 / 2021

Version: 1.0

Author: Panatda Prajuabdee

## **Course Information**

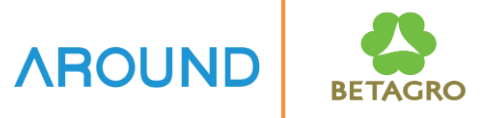

| Course ID            | PC102                                                              |
|----------------------|--------------------------------------------------------------------|
| Course Description   | Cost Estimate with Quantity Structure                              |
| Course Duration      | 4 hrs.                                                             |
| Course Pre-requisite | PC101                                                              |
| Course Objective     | To understand concept of Cost Estimate with Quantity     Structure |

## **Course Information**

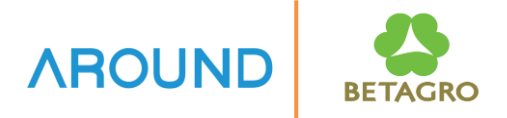

#### Table of Content

(สารบัญ)

- Create Cost Estimate with Quantity Structure
- Mark and Release Price
- Costing Run

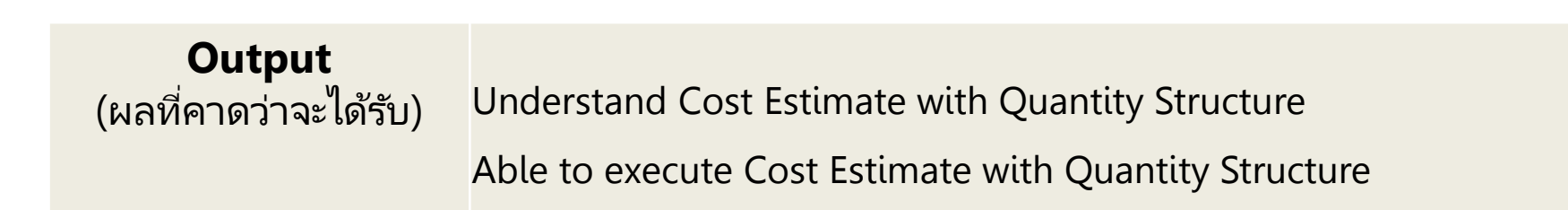

## **Course Outline**

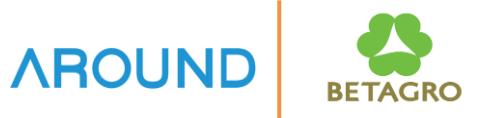

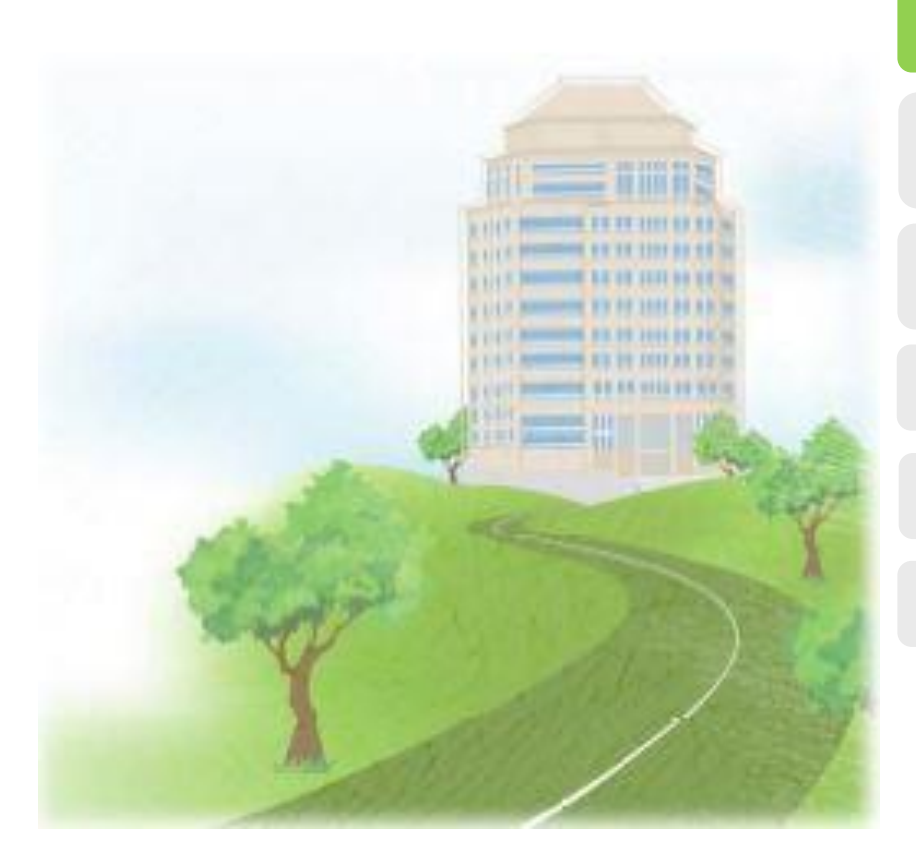

#### **Course Overview**

**Cost Estimate with Quantity Structure Overview Create Cost Estimate with Quantity Structure** 

**Mark and Release Cost Estimate** 

#### **Costing Run**

Q&A

#### **Course Overview** IB-C-COPC-020-010 Standard Cost Estimate Process with Quantity Structure

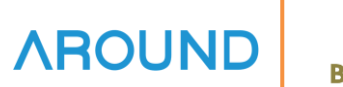

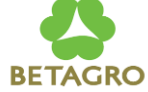

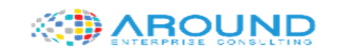

#### **SAP Implementation Project**

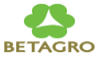

Module: Controlling

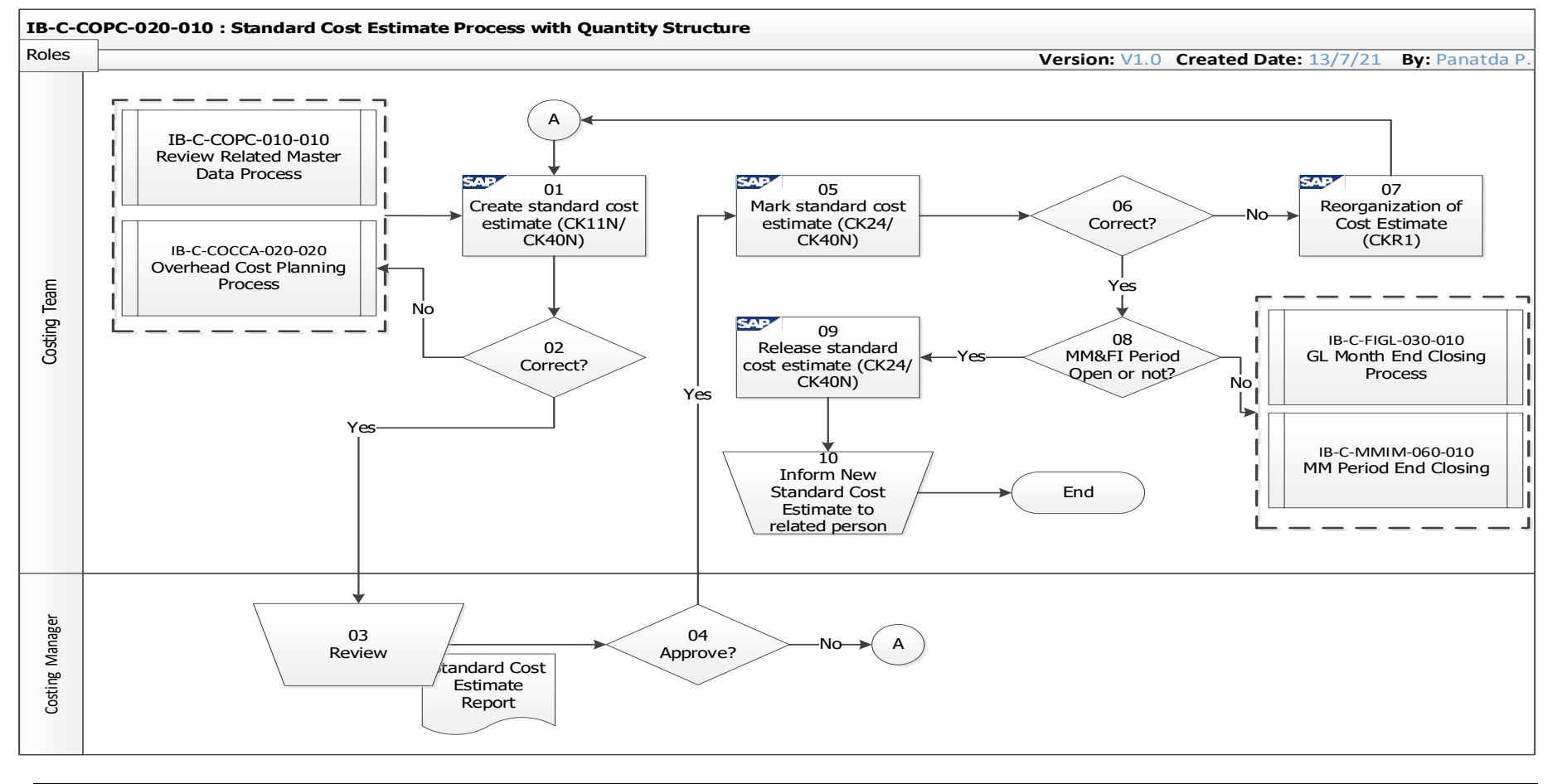

## **Course Overview** Costing Variant

The costing variant contains control parameters and settings for costing. These settings determine how costing is executed, such as which prices of raw material that the system uses to cost materials, activities and overhead. A costing variant for material cost estimates contains additional control parameters, such as for automatic determination of the quantity structure and for updating the prices in the material master.

#### **Costing Variant** Standard Cost Estimate with Quantity Structure for IB:

| Costing<br>Variant | Name                  | Objective                         | Mark/<br>Release |
|--------------------|-----------------------|-----------------------------------|------------------|
| ZPCA               | BTG-IB Standard Cost  | Standard price<br>Legal valuation | Yes              |
| ZBG0               | Budget V.0            | Budget information                | No               |
| ZPC4               | BTG_Simulate ForeCast | Simulation                        | No               |

## **Course Overview** Costing Variant – **ZPCA**: Material Price Strategy

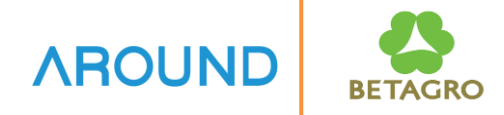

| Priorit | y | Strategy Sequence                                           |
|---------|---|-------------------------------------------------------------|
|         | 1 | U Valuation Price with User Exit                            |
|         | 2 | 4 Planned Price 1                                           |
|         | 3 | 7 Valuation Price According to Price Control in Mat. Master |
|         | 4 |                                                             |
|         | 5 |                                                             |
|         |   |                                                             |

Price Update in Material Master

Yes

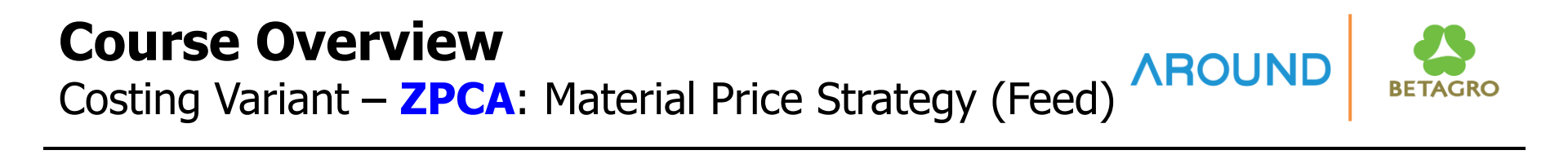

| Dis      | play View "   | Valuation Variants (Organizational-Unit-                    |
|----------|---------------|-------------------------------------------------------------|
| 60       |               |                                                             |
| Valuatio | on Variant    | Z09 BTG_Food Standard Cost                                  |
| in plnt  |               | A9C1                                                        |
|          |               |                                                             |
|          |               |                                                             |
|          |               |                                                             |
|          | Material val. | Internal acty Subcontracting Ext. Processing Overhea        |
|          |               |                                                             |
|          |               |                                                             |
|          | Priority      | Strategy Sequence                                           |
|          | 1             | 3 Moving Average Price                                      |
|          | 2             | 4 Planned Price 1                                           |
|          | 3             | 7 Valuation Price According to Price Control in Mat. Master |
|          | 4             | U Valuation Price with User Exit                            |
|          | 5             |                                                             |
|          |               |                                                             |
|          |               |                                                             |

Price Update in Material Master

## **Course Overview** Costing Variant – **ZBG0** : Budget V.0

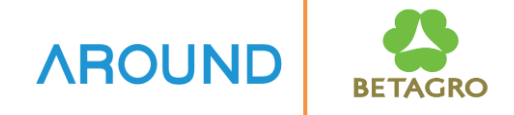

| Priorit | y | Strategy Sequence                                           |
|---------|---|-------------------------------------------------------------|
|         | 1 | U Valuation Price with User Exit                            |
|         | 2 | 4 Planned Price 1                                           |
|         | 3 | 7 Valuation Price According to Price Control in Mat. Master |
|         | 4 |                                                             |
|         | 5 | 5                                                           |

| Price Update in | No |
|-----------------|----|
| Material Master | NO |

## **Course Overview** Costing Variant – **ZPC4**: Material Price Strategy

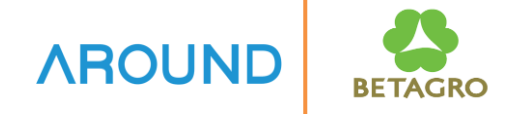

| riority | Strategy Sequence                                           |
|---------|-------------------------------------------------------------|
| 1       | 5 Planned Price 2                                           |
| 2       | 4 Planned Price 1                                           |
| 3       | U Valuation Price with User Exit                            |
| 4       | 7 Valuation Price According to Price Control in Mat. Master |
| 5       |                                                             |

| Price Update in | No  |
|-----------------|-----|
| Material Master | INO |

## **Course Outline**

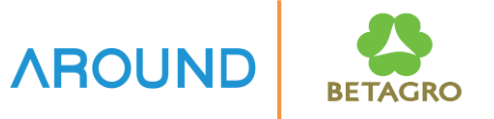

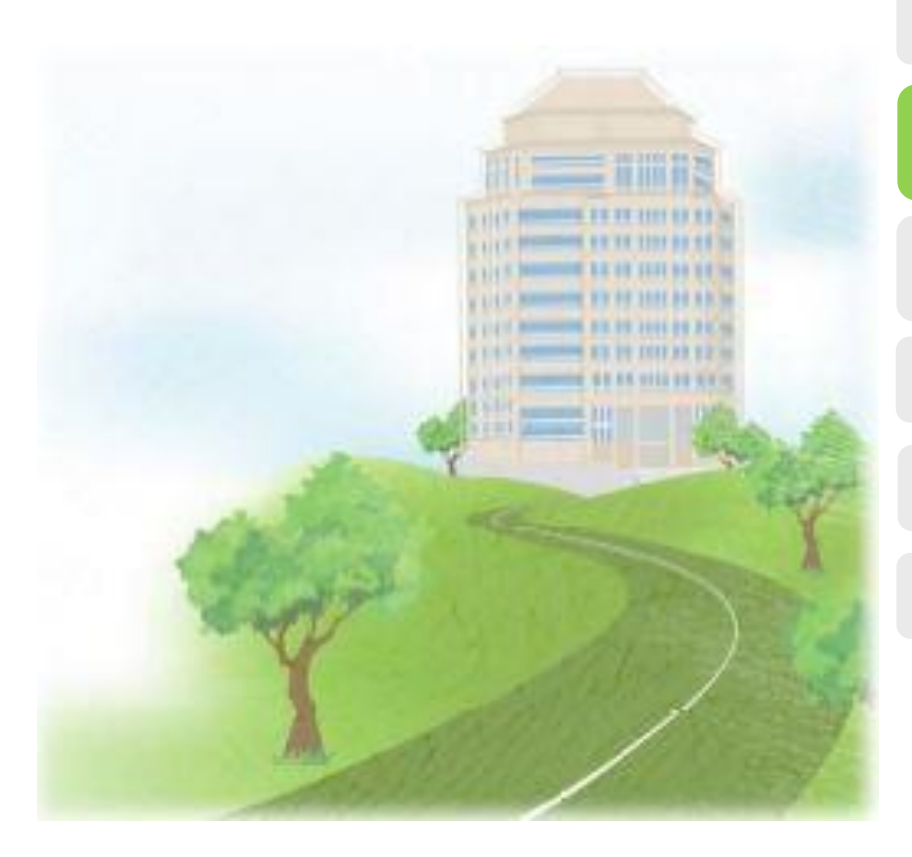

#### **Course Overview**

**Cost Estimate with Quantity Structure Overview** 

**Create Cost Estimate with Quantity Structure** 

**Mark and Release Cost Estimate** 

**Costing Run** 

Q&A

### **Cost Estimate with Quantity Structure** Cost Estimate with Quantity Structure Overview

## **Cost Estimate with Quantity Structure**

**AROUND** 

The standard Cost Estimate for a material is created at the beginning of the fiscal year for preparing annual planning and budgeting, and optional to release new standard cost at the beginning of a new period of each month (This method is for both standard cost estimate with quantity structure and standard cost estimate without quantity structure).

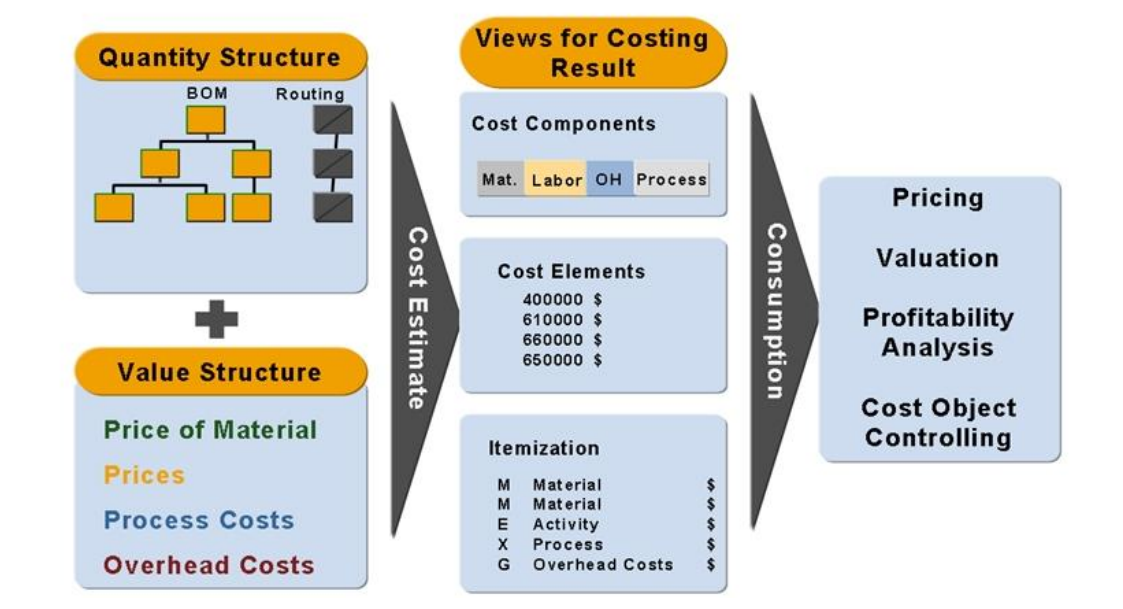

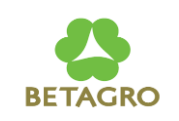

## **Cost Estimate with Qty. Structure: Transactions**

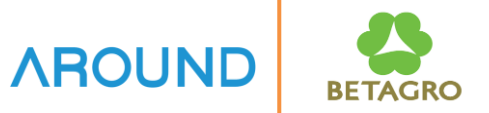

Cost Estimate with Quantity Structure Consists of:

T-Code: **CK11N** Create Cost Estimate with Quantity Structure

T-Code: **CK24** Mark and Release Cost Estimate

T-Code: **CK40N** Create Costing Run

T-Code: **S\_P99\_41000111** Report Cost Estimate – Object Lists

## **Course Outline**

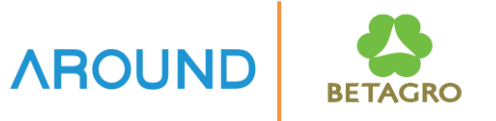

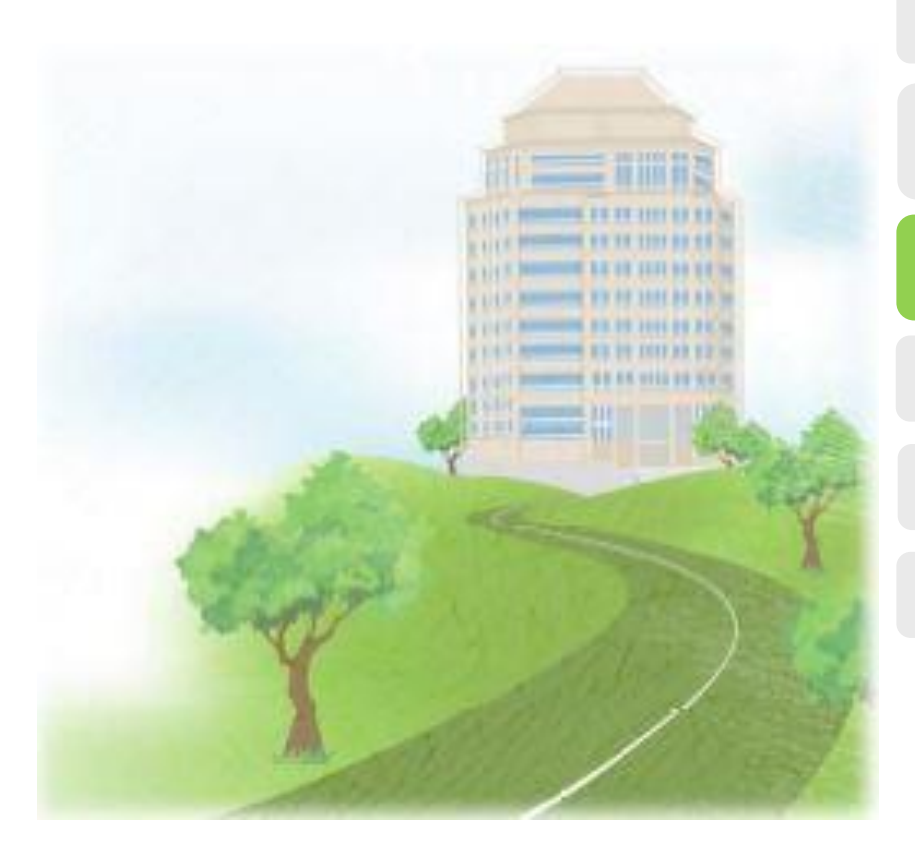

#### **Course Overview**

# **Cost Estimate with Quantity Structure Overview**

**Create Cost Estimate with Quantity Structure** 

**Mark and Release Cost Estimate** 

#### **Costing Run**

Q&A

## **Cost Estimate with Quantity Structure** CK11N – Create Material Cost Estimate with Quantity Structure

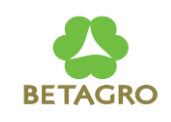

| Create Mate              | erial Co    | ost Estin                  | nate with      | n Quant | tity Stru | Icture |
|--------------------------|-------------|----------------------------|----------------|---------|-----------|--------|
| 🕒 🗞   4 🕨                | Costing Str | ucture On                  | Detail List On | 🚰 Hold  | i 😃       |        |
| <u>Material</u><br>Plant | 2           | A <u>110201015</u><br>A9C1 | 1              |         |           | ]      |
| Costing Data             | Dates       | Qty Struct.                |                |         |           |        |
| <u>Costing Variant</u>   | (           |                            | A              |         |           |        |
| Costing Version          |             | 1                          |                |         |           |        |
| Costing Lot Size         |             |                            |                |         |           |        |
| Transfer Control         |             |                            |                |         |           |        |
|                          |             |                            |                |         |           |        |

#### **Create Material Cost Estimate**

1. **Material** – Input "Material" to be created cost estimation.

2. **Plant** – Input "Plant" of material to be created cost estimation.

3. Costing Variant – Input 'Costing variant' :

Press "ENTER" to continue.

### **Cost Estimate with Quantity Structure** CK11N – Create Material Cost Estimate with Quantity Structure

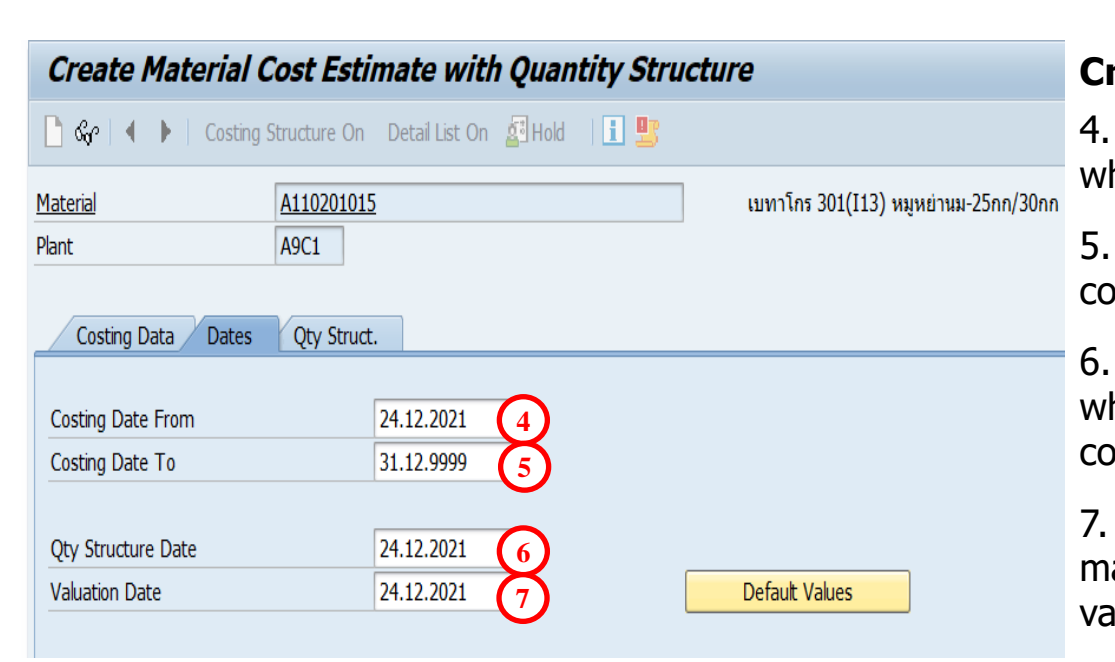

#### **Create Material Cost Estimate**

4. **Costing Date From** – Input date from which the cost estimate is valid.

5. **Costing Date To** – Input date to which the cost estimate is valid.

6. **Qty Structure Date** – Input date with which the quantity structure is selected for the cost estimate with quantity structure.

7. **Valuation Date** – Input date on which the materials and activities in a cost estimate are valuated.

Press "ENTER" to continue.

|                                                                                                    | timate with Quantity Structure<br>@ (승 😧 ) 을 해 삶 ! 최 컵 유 최   🌄 西   @ 💻                                                                                                    |                                                                                                    | Create Material Cost Estimate                                                                                                    |
|----------------------------------------------------------------------------------------------------|----------------------------------------------------------------------------------------------------|----------------------------------------------------------------------------------------------------|----------------------------------------------------------------------------------------------------|
| reate Material Cost 8                                                                                                    | te with Quantity Structure                                                                                                    |                                                                                                    | 8. Click 📃 to save cost estimated                                                                                                    |
| ଝିନ୍ମ 🕴 🕨 Costing Structure Off                                                                                                    | Detail List Off 📓 Hold 👔 🕎                                                                                                    |                                                                                                    |                                                                                                    |
|                                                                                                    | Material         A110201015           Plant         A9C1           Costing Data         Dates         Qty Struct.         Valuation         History                                                                                                    | เมหาโกร 301(113) หมูหย่านม-25กก/30กก<br>Costs                                                                                                    | 9. Update Parameters screen is pop<br>Select the following option:                                                                                                    |
| MIAED BROKEN RICE B      MIAED BROKEN RICE B      MIAED BROKEN RIC | Costs Based On I Costing Lot Size                                                                                                    | ▼ 1,000 KG SCON                                                                                                    | Itemization                                                                                                    |
| BONOCALCIUM PHOSPH     SALT (DRY)     SALT (DRY)     COPPER SULFATE 25%     AVAILA FE 100     BETAINE 80 %     LLYSINE 98.5%                                                                                                    | Cost of Goods Manufactured         214.77         0.00           Cost of Goods Sold         214.77         0.00           Sales and Administration Costs         0.00         0.00           Inventory (Commercial)         214.77         0.00           Inventory (Tax-Based)         0.00         0.00 | 214.77 USD<br>214.77 USD<br>0.00 USD<br>214.77 USD<br>0.00 USD                                                                                                    | • Log                                                                                                    |
| III DL-METHIONINE 99%     III L-THREONINE 98.5%     IIIIIIIIIIIIIIIIIIIIIIIIIIIIIIIII                                                                                                    | 1 Cost of Goods Manufactured                                                                                                    | C C A Partner                                                                                                    | C Update Parameters                                                                                                    |
| EUROBIOSWEET                                                                                                    | 3 17 11 17, 2, %, 80, 6, 41, 11                                                                                                    | ·····                                                                                                    | 🖌 Cost Comp.Split                                                                                                    |
| HEMICELLug-HT                                                                                                    | Itemization for material A110201015 in p<br>ItmNo Resource                                                                                                    | Cost Element * Total Value * F                                                                                                    |                                                                                                    |
| AXTRA PHY 10000 TPT2     CHOLINE CHLORIDE 609     WB+PE Balance 910 30kg                                                                                                    | 1 E 3500140115 PAC003 PFDPK3<br>2 E 3500140115 PAC003 PLD001<br>3 E 3300140115 PAC003 PF0EEL<br>4 E 3500140115 PAC003 POH001<br>5 M A9C1 W111200089<br>6 M A9C1 W011200089<br>9 6 M A9C1 W00000349                                                                                                    | 8310511004         0.31           8310510101         7.21           8310510100         0.00           8310550100         0.35           5101040000         173.47           5101020000         33.43 | J0     USD     4     MIN       J0     USD     4     MIN       J0     USD     0.0     HR       J0     USD     4     MIN       J0     USD     4     MIN       J0     USD     4     MIN       J0     USD     4     MIN       J0     USD     1,000 KG     SFG       J0     USD     13.3429 FC     A900 |
|                                                                                                    |                                                                                                    | • 214.// •                                                                                                    |                                                                                                    |
|                                                                                                    |                                                                                                    |                                                                                                    | ✓                                                                                                    |

**Cost Estimate with Quantity Structure** 

## **Cost Estimate with Quantity Structure** CK13N - Display Cost Estimate with Quantity Structure AROUND

| Display Material Cost Est           | timate with Quantity Stru           | icture           |              |                |          |                    |           |       |
|-------------------------------------|-------------------------------------|------------------|--------------|----------------|----------|--------------------|-----------|-------|
| ි හිල 🛛 4 🕞 🕴 Costing Structure Off | Detail List Off 🛛 🖉 Hold 🛛 🚺 🖳      |                  |              |                |          |                    |           |       |
| 7 🗠   🛗   🚔 📜 •                     | Material A11020                     | 1015             |              |                | เบทาโ    | กร 301(I13) หมูหย่ | านม-25กก, | /30กก |
| osting Structure                    | Plant A9C1                          | 1                |              |                |          |                    |           |       |
|                                     |                                     |                  |              |                |          |                    |           |       |
| SEMI WID 301113 StarterPir          |                                     |                  |              |                |          |                    |           |       |
| WB+PE Balance 910 30kg              | Costing Data Dates Qty S            | truct. Valuation | n History    | Costs          |          |                    |           |       |
| Worre bulance pro boxy              |                                     |                  |              |                |          |                    |           |       |
|                                     | Costs Based On                      | 1 Costing Lot    | t Size       | •              | 1,000    |                    | KG        |       |
|                                     |                                     |                  |              |                | JL_•     |                    |           |       |
|                                     | 9 6 5 5.6.9.                        | <b>i i</b>       |              |                |          |                    |           |       |
|                                     | Cost Component View                 | Total Costs F    | Fixed Costs  | Variable Costs | Currency |                    |           |       |
|                                     | Cost of Goods Manufactured          | 214 77           | 0.00         | 214 77         | USD      |                    |           |       |
|                                     | Cost of Goods Sold                  | 214.77           | 0.00         | 214.77         | USD      |                    |           |       |
|                                     | Sales and Administration Costs      | 0.00             | 0.00         | 0.00           | USD      |                    |           |       |
|                                     | Inventory (Commercial)              | 214.77           | 0.00         | 214.77         | USD      |                    |           |       |
|                                     | Inventory (Tax-Based)               | 0.00             | 0.00         | 0.00           | LISD     |                    |           |       |
|                                     |                                     |                  |              |                |          |                    |           |       |
|                                     |                                     |                  |              |                |          | innor i            |           |       |
|                                     |                                     |                  | <b>N H H</b> |                |          |                    |           |       |
|                                     | Cost Components for Material A11020 | 1015             |              |                |          |                    |           |       |
|                                     | CC Name of Cost Comp.               | • O              | veral E      | Fixe           | dε       | Variable Crcy      |           |       |
|                                     | 22 Direct Labor                     | 2                | 2.65         |                |          | 22.65 USD          |           |       |
|                                     | 24 Direct Depreciation              | (                | 0.97         |                |          | 0.97 USD           |           |       |
|                                     | 26 Direct Maintenance               |                  |              |                |          | USD                |           |       |
|                                     | 28 Direct UT&Power                  | (                | 0.60         |                |          | 0.60 USD           |           |       |
|                                     | 30 Direct Other OH                  | (                | 0.48         |                |          | 0.48 USD           |           |       |
|                                     | 32 Indirect Labor                   |                  |              |                |          | USD                |           |       |
|                                     | 34 Indirect Depre.                  |                  |              |                |          | USD                |           |       |
|                                     | 36 Indirect Maintenance             |                  |              |                |          | USD                |           |       |
|                                     | 38 Indirect UT&Power                |                  |              |                |          | USD                |           |       |
|                                     | 40 Indirect Other OH                |                  |              | -              |          |                    |           |       |
|                                     | 50 Direct-Rental                    |                  |              | Co             | ost Co   | mponen             | t Viev    | W     |
|                                     | 60 Indirect-Rental                  |                  |              |                |          | -                  |           |       |
|                                     |                                     |                  |              |                |          |                    |           |       |

## **Course Outline**

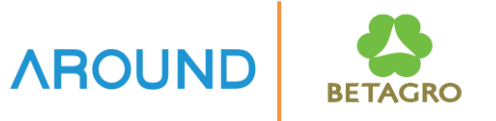

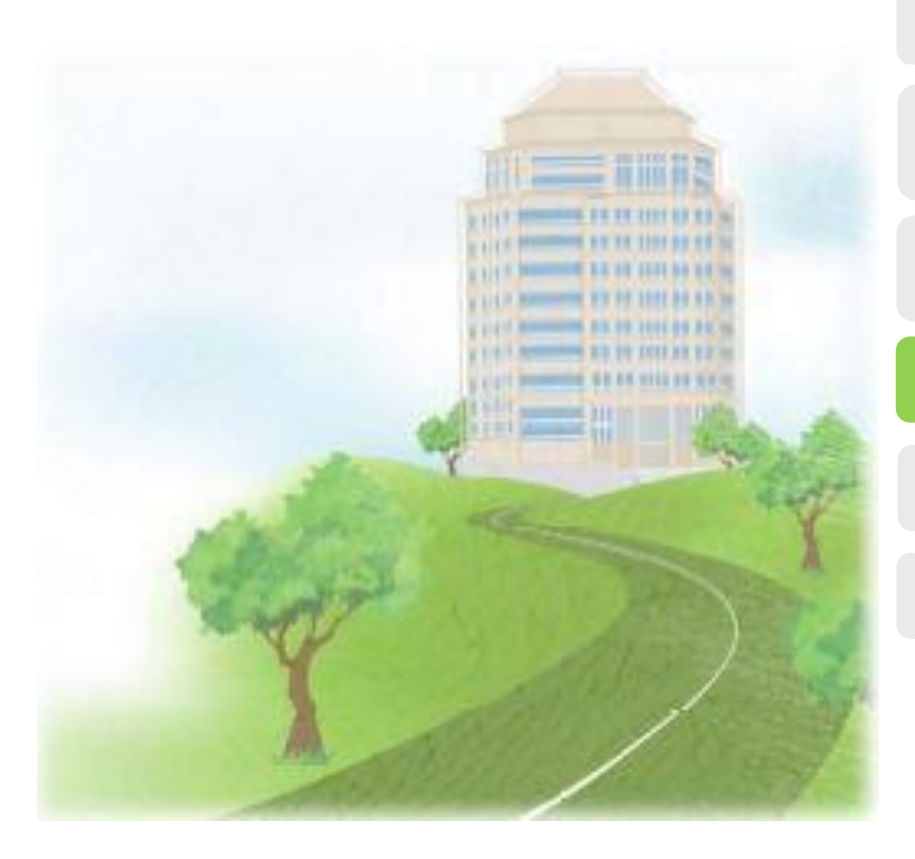

#### **Course Overview**

**Cost Estimate with Quantity Structure Overview** 

**Create Cost Estimate with Quantity Structure** 

#### Mark and Release Cost Estimate

#### **Costing Run**

Q&A

#### Mark and Release Cost Estimate

To transfer the results of a standard cost estimate as the standard price in the material master, you must mark and release the standard cost estimate.

**AROUN** 

When you mark a standard cost estimate, the costing results are written to the costing view of the material master as the future planned price.

Marking: You can mark the cost estimate more than once at any time (until you release it). Release:

- Releasing a cost estimate can only be **<u>done once</u>** in a period
- Must not have Goods Movement in the period before release
- Release Cost Estimate <u>before</u> finish Material Ledger Period End Closing of Previous Period

## **Cost Estimate with Quantity Structure** CK24 – Mark Cost Estimate (1/2)

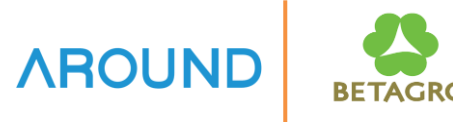

| Price Update: Mark Standard                    | d Prico     | 9                          |                   |        |              | 1. Posting Period/Fiscal Year<br>2. Company/Plant/Material                                                                                                    |
|------------------------------------------------|-------------|----------------------------|-------------------|--------|--------------|----------------------------------------------------------------------------------------------------|
| 5<br>Posting Period/Fiscal Year                |             | 12 202                     |                   | 4      | IngAllowance | 3. Processing Options<br>– Test Run                                                                                                    |
| Company Code<br>Plant<br>Material              | 2)          | 1035<br>a9c1<br>A110201015 | to to to          |        |              | <ul> <li>With List Output to display Log</li> <li>4. Marking Allowance กดปุ่ม "Markir<br/>Allowance" to allow Marking</li> </ul>                                                                        |
|                                                |             |                            |                   |        |              | Price Update: Organizational Measure Posting Period/Fiscal Year 12 2021                                                                                                    |
| Processing Options Test Run With List Output   |             |                            |                   |        |              | Ex Company Code Valuation View Costing Version Released<br>0001 Legal Valuation<br>0003 Legal Valuation<br>1035 Legal Valuation<br>1037 Legal Valuation<br>1037 Legal Valuation<br>1054 Legal Valuation |
| Background Processing Background Processing    |             |                            |                   |        |              | 5. Execute to " <b>Mark</b> " Standard Cost of Material                                                                                                    |
| Log created on 24.12.2021                      | ment        |                            |                   |        |              | 6. System displayed Log                                                                                                    |
| Error<br>Total 2<br>A T Material Plnt<br>COE I | AppAr<br>CK | MsgNo Message Text         | * Summary : ***** | ****** |              |                                                                                                    |

### **Cost Estimate with Quantity Structure** CK24 – Mark Cost Estimate (2/2)

| 😕 Disp              | olay Mate                                                                                                    | rial A1102       | 201015 (Fé      | ed)                  |               |              |       |                |     |  |
|---------------------|----------------------------------------------------------------------------------------------------|------------------|-----------------|----------------------|---------------|--------------|-------|----------------|-----|--|
| 📫 🖒 Additional Da   | ta 🔒 Org. L                                                                                                    | evels            |                 |                      |               |              |       |                |     |  |
| Costing 1           | Costing 2                                                                                                    | Plant stock      | Stor. loc. stck | WM E                 | Execution     | WM Packaging | Seg.  | Valuation Data |     |  |
| Material            | A110201015                                                                                                    |                  |                 |                      |               |              |       |                |     |  |
| Descr.              | เบทาโกร 301(                                                                                                    | I13) หมูหย่านม-2 | 5กก/30กก        |                      |               |              |       |                |     |  |
| Plant               | A9C1 B                                                                                                    | GC-Feed mill     |                 |                      |               |              |       |                |     |  |
|                     |                                                                                                    |                  |                 |                      |               |              |       |                |     |  |
| Standard Cost Esti  | imate                                                                                                    |                  |                 |                      |               |              |       |                |     |  |
| Cost Estimate       |                                                                                                    |                  | Future          |                      |               | Current      |       | Previ          | ous |  |
| Period / Fiscal Yea | ar                                                                                                    | 12               | 2021            |                      | 11            | 2021         | _     | 0              |     |  |
| Planned Price       | Additional Data Additional Data Costing 1 Costing 1 Alino201015 Alino201015 Alino301( Ant A9C1 E Andard Cost Estimate Cost Estimate Cost Esti |                  |                 | 0.78                 |               |              |       | 0.00           |     |  |
| Standard price      |                                                                                                    |                  |                 |                      | 0.78          |              |       |                |     |  |
|                     |                                                                                                    |                  |                 |                      |               |              |       |                |     |  |
| Planned prices      |                                                                                                    |                  |                 |                      |               |              |       |                |     |  |
| Planned price 1     |                                                                                                    | 0.01             |                 | Planned              | l price date  | 1            | 01.10 | .2021          |     |  |
| Planned price 2     |                                                                                                    | 0.00             |                 | Planned price date 2 |               |              |       |                |     |  |
| Planned price 3     |                                                                                                    | 0.00             |                 | Planned              | l price date  | 3            |       |                |     |  |
|                     |                                                                                                    |                  |                 |                      |               |              |       |                |     |  |
| Valuation Data      |                                                                                                    |                  |                 |                      |               |              |       |                |     |  |
| Valuation Class     |                                                                                                    | AF01             |                 | V                    | aluation Cate | egory        |       |                |     |  |
| VC: Sales order st  | k                                                                                                    |                  |                 | Pi                   | oj. stk val.  | class        |       |                |     |  |
| Price control       |                                                                                                    | S                |                 | C                    | urrent period | ł            |       | 12 2021        |     |  |
| Price unit          |                                                                                                    | 1                |                 | C                    | urrency       |              |       | USD            |     |  |
| Moving price        |                                                                                                    | 0.00             |                 | St                   | andard price  | e            |       | 0.78           |     |  |
|                     |                                                                                                    |                  |                 |                      |               |              |       |                |     |  |
|                     |                                                                                                    |                  |                 |                      |               |              |       |                |     |  |

CK24 - Release Cost Estimate (1/2)

0

Plant

Material

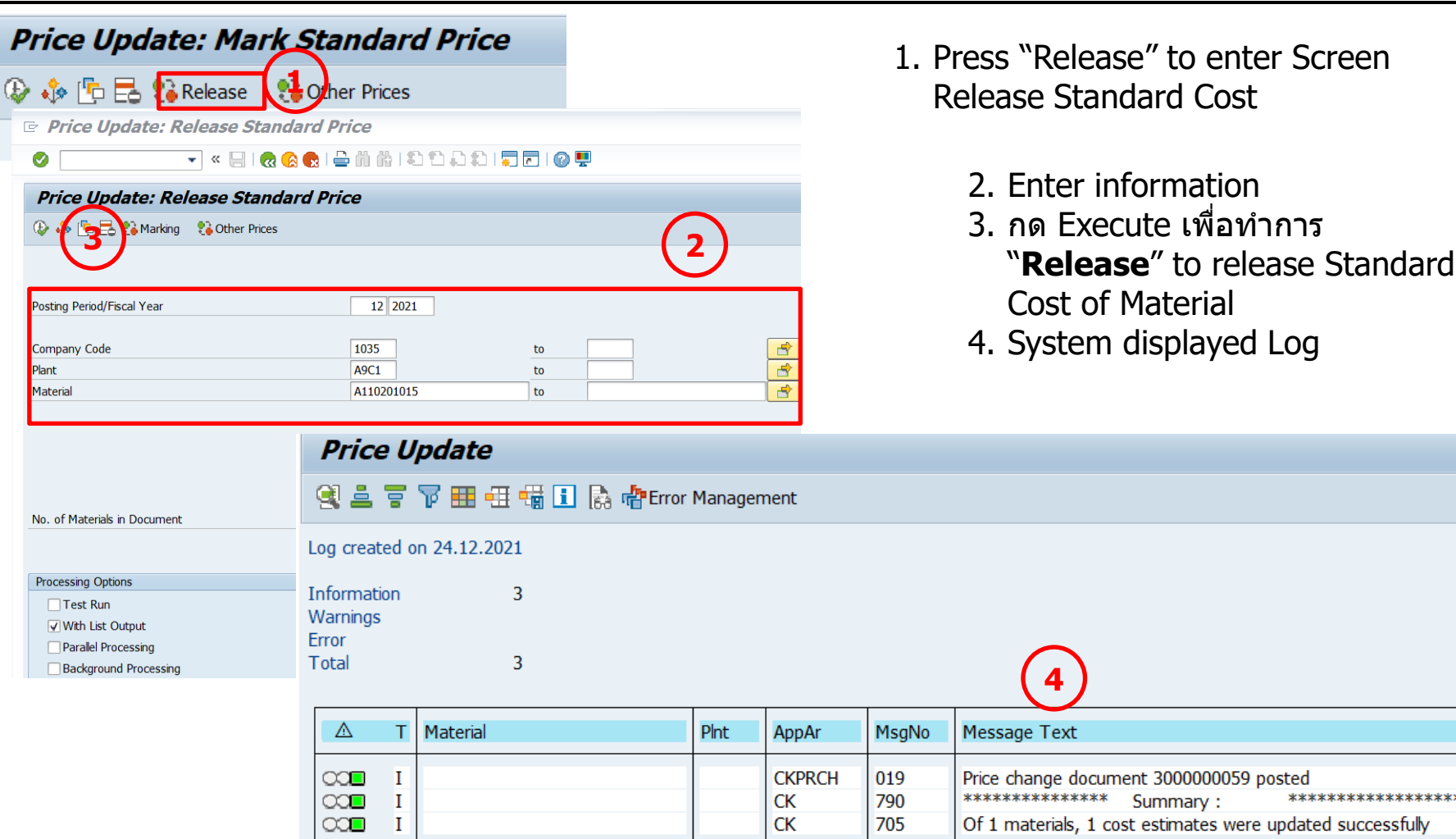

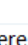

\*\*\*\*\*\*

### **Cost Estimate with Quantity Structure** CK24 – Release Cost Estimate (2/2)

| 🖳 Disp              | olay Mater     | rial A11020      | 01015 (Fe       | eed)                 |             |              |      |                   |    |
|---------------------|----------------|------------------|-----------------|----------------------|-------------|--------------|------|-------------------|----|
| 🖞 📫 Additional Dat  | ta 🛛 🔒 Org. Le | vels             |                 |                      |             |              |      |                   |    |
| Costing 1           | Costing 2      | Plant stock      | Stor. loc. stck | WM Ex                | ecution     | WM Packaging | Se   | g. Valuation Data | 4  |
| Managerial          | 4110201015     |                  |                 |                      |             |              |      |                   |    |
| viateriai           | A110201015     | (2) 25           | /20             |                      |             |              |      |                   |    |
| Descr.              | เบทาเกร 301(1  | 13) หมูหยานม-25ก | ก/ 30กก         |                      |             |              |      |                   |    |
| Plant               | A9C1 BC        | GC-Feed mill     |                 |                      |             |              |      |                   |    |
| Standard Cost Esti  | mate           |                  |                 |                      |             |              |      |                   |    |
| Cost Estimate       | mucc           |                  | Future          |                      |             | Current      |      | Drouio            |    |
| Doriod / Fiscal Voa | ar.            |                  | Tuture          |                      | 12          | 2021         |      | 11 2021           | us |
| Penou / Tiscai Tea  | 21             | 0.00             |                 |                      | 0.21        | 2021         |      | 0.78              |    |
| Standard price      |                | 0.00             |                 |                      | 0.21        |              | -    | 0.76              |    |
| Standard price      |                |                  |                 |                      | 0.21        |              |      |                   |    |
| Planned prices      |                |                  |                 |                      |             |              |      |                   |    |
| Planned price 1     |                | 0.01             |                 | Planned p            | orice date  | 1            | 01.1 | .0.2021           |    |
| Planned price 2     |                | 0.00             |                 | Planned p            | orice date  | 2            |      |                   |    |
| Planned price 3     |                | 0.00             |                 | Planned price date 3 |             |              |      |                   |    |
|                     |                |                  |                 |                      |             |              |      |                   |    |
| Valuation Data      |                |                  |                 |                      |             |              |      |                   |    |
| Valuation Class     |                | AF01             |                 | Valu                 | uation Cate | egory        |      |                   |    |
| VC: Sales order st  | k              |                  |                 | Pro                  | j. stk val. | class        |      |                   |    |
| Price control       |                | S                |                 | Cur                  | rent period |              |      | 12 2021           |    |
| Price unit          |                | 1                |                 | Cur                  | rency       |              |      | USD               |    |
| Moving price        |                | 0.00             |                 | Cha                  | adard price |              |      | 0.21              |    |

## **Course Outline**

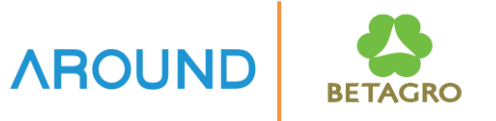

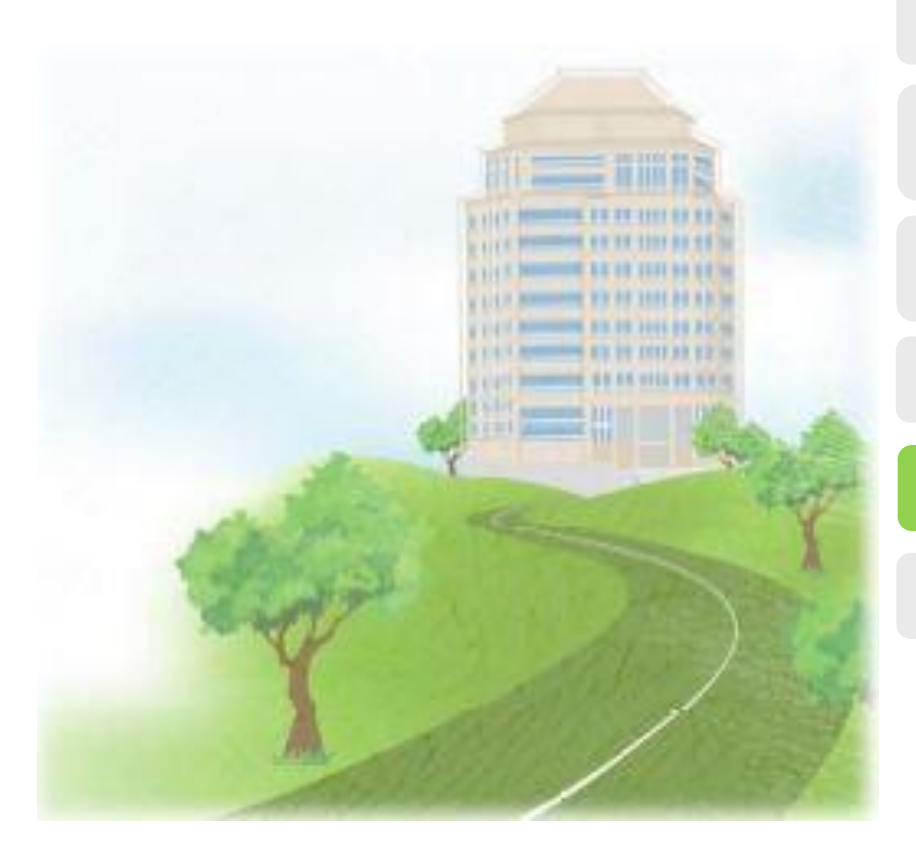

#### **Course Overview**

**Cost Estimate with Quantity Structure Overview Create Cost Estimate with Quantity** 

Mark and Release Cost Estimate

#### **Costing Run**

**Structure** 

Q&A

## Cost Estimate with Quantity Structure Costing Run

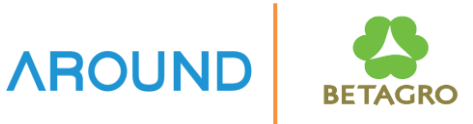

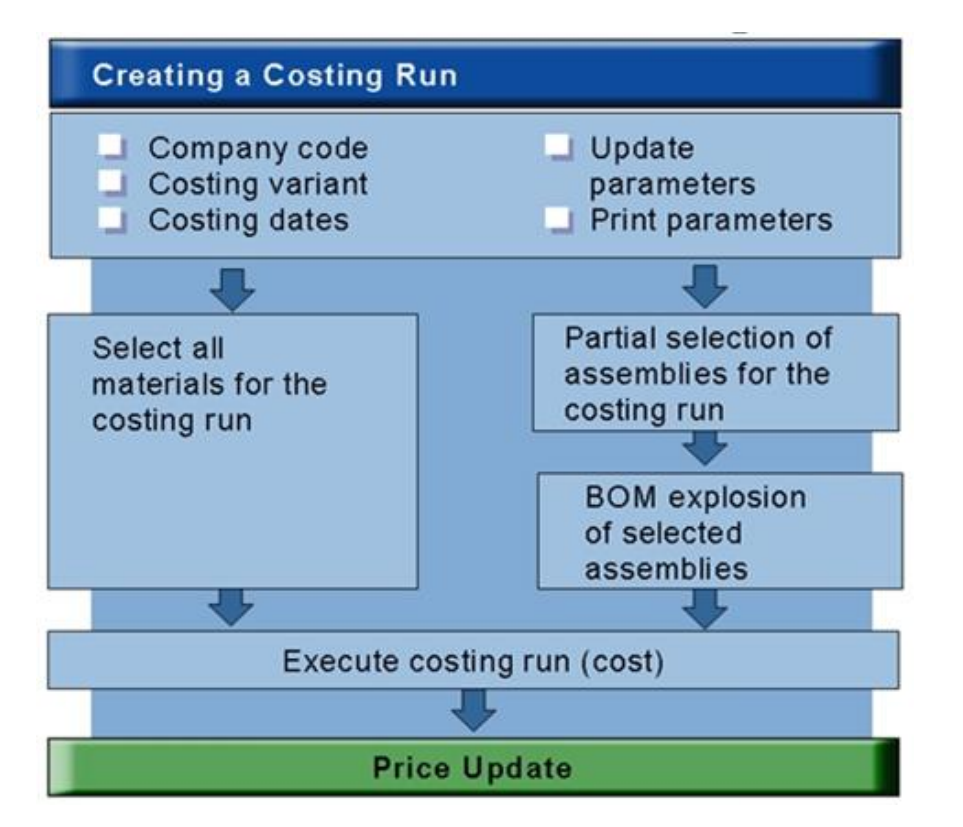

**Costing Run** is a tool to calculate Standard Cost for Multiple Material

Costing Run has Flow steps to calculate the standard cost as following:

- Selection
- BOM explosion
- Costing
- Analysis
- Marking
- Release

CK40N – Create Costing Run: Costing Data

|                                                                                                    | 匠 <u>C</u> osting Run <u>E</u> dit <u>G</u> oto <u>S</u> ettings System <u>H</u> elp     |      |
|----------------------------------------------------------------------------------------------------|------------------------------------------------------------------------------------------|------|
| Costing Run<br>Costing Run<br>Costing Run<br>Costing Run Date<br>Costing Variant<br>Costing Variant<br>Costing Run<br>Costing Run<br>Costing Variant<br>Costing Variant<br>Costing V                                                                                                    | 🕑 🔄 🔹 🕄 😓 😓 😓 🔚 👘 👘 🛱 🕮                                                                  |      |
| Costing Run<br>Costing Run<br>Costing Run Date<br>Costing Variant<br>Costing Variant<br>Costing Variant<br>Costing Run<br>Costing Run<br>Costing<br>Costing Run<br>Costing Run<br>Costi | 10reate Costing Run                                                                      |      |
| Costing Run Date Costing Run Date Costing Variant ZPC1 2 Create Costing Run Costing Run Costing Run Costing Run Costing Run Costing Run Zfeed01 Description Costing Run Date Z41221 Age: Std Cost Estimate S Costing Variant Costing Variant C                                                                                                    | 🚹 🗋 Create with Reference 🦻 🌮 🛅                                                          |      |
| Costing Variant ZPC1 2<br>Create Costing Run<br>Create with Reference 2 2 41221<br>Costing Run Zfeed01 Description 3 A9c1 Std Cost Estimate<br>Costing Run Date 241221<br>Costing Variant ZPCA 5                                                                                                    | Costing Run     Description       Costing Run Date                                       |      |
| Costing Variant ZPC1 2<br>Create Costing Run<br>Create with Reference 2 2<br>Costing Run Zfeed01 Description 3 A9c1 Std Cost Estimate<br>Costing Run Date 241221<br>Costing Variant ZPCA 5<br>Costing Variant ZPCA 5<br>Costing Variant                                                                                                    | Costing data                                                                             |      |
| Create Costing Run         Costing Run       Zfeed01         Costing Run Date       241221         Costing Variant       ZPCA         Costing Variant       ZPCA         Costing Variant       ZPCA         Costing Variant       ZPCA         Costing Variant       ZPCA         Costing Variant       ZPCA         Costing Variant       ZPCA         Costing Variant       ZPCA                                                                                                    | Costing Variant ZPC1 2                                                                   |      |
| Costing Run Zfeed01 Description 3 A9c1 Std Cost Estimate<br>Costing Run Date 241221                                                                                                    | Create Costing Run                                                                       |      |
| Costing Run Zfeed01 Description Area RTGg                                                                                                    | Create with Reference 🤣 🗿 🛅                                                              | 4    |
| Costing Run Date 241221  Costing data Costing Variant ZPCA Costing Version 1 Controlling Area RTGg                                                                                                    | Costing Run Zfeed01 Description A9c1 Std Cost Es                                         | tima |
| Costing data Costing Variant ZPCA Costing Version Controlling Area BTGg                                                                                                    | Costing Run Date 241221                                                                  |      |
| Costing Variant     ZPCA       Costing Version     1       Controlling Area     BTGg                                                                                                    | Costing data                                                                             |      |
| Company Code 1035<br>Transfer Control                                                                                                    | Costing VariantZPCACosting Version1Controlling AreaBTGgCompany Code1035Transfer ControlI |      |

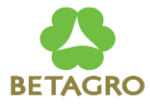

- 1. Create Press Create to create Costing Run
- 2. Costing Run Input Costing Run Name
- **3. Costing Run Date** Input date of Costing Run

#### 4. Description

- 5. Input Costing data
- Costing Variant Costing Variant to calculate Standard Cost
- **Costing Version** = 1
- Controlling Area ระบุ "BTGG"
   Company Company Code
   Press ENTER

#### CK40N – Create Costing Run: Dates

| 🖻 Create              | Costing Run          |                      |             |                                                    |                       |
|-----------------------|----------------------|----------------------|-------------|----------------------------------------------------|-----------------------|
| Ø                     | •                    |                      |             | 1) 1) 1 <b>1</b> 1 1 1 1 1 1 1 1 1 1 1 1 1 1 1 1 1 | <b>P</b>              |
| Create C              | osting Run           | $\smile$             |             |                                                    |                       |
| Create                | with Reference 🛛 😚   | 🔁 🛅                  |             |                                                    |                       |
| Costing Run           |                      | ZFEED01              | Description | A9c1                                               | . Std Cost Estimation |
| Costing Run Da        | e                    | 24.12.2021           |             |                                                    |                       |
| Costi                 | ng data Dates        | Valuation Repeat     | t           |                                                    |                       |
| Costing               | Date From            | 24.12.20             | 21          | Posting Period                                     | 1 2022                |
| Costing               | Date To              | 31.12.99             | 99 6        | )                                                  |                       |
| Qty Stru<br>Valuation | cture Date<br>1 Date | 24.12.20<br>24.12.20 | 21<br>21    |                                                    |                       |

| Process 8 |               |           |         |     |        |           |      |            |  |
|-----------|---------------|-----------|---------|-----|--------|-----------|------|------------|--|
| Flow Step | Authorization | Parameter | Execute | Log | Status | Materials | Errs | Still Open |  |
| Selection |               | þæþ       |         |     |        |           |      |            |  |
| Costing   |               | þæþ       |         |     |        |           |      |            |  |
| Analysis  |               | þæþ       |         |     |        |           |      |            |  |
| Marking   | <u> </u>      | þæþ       |         |     |        |           |      |            |  |
| Release   |               | þæþ       |         |     |        |           |      |            |  |
|           |               |           |         |     |        |           |      |            |  |

Tab "Dates"

6.

**Costing Date From** – Input date from which the cost estimate is valid.

AROUND

**Costing Date To** – Input date to which the cost estimate is valid.

**Qty Structure Date** – Input date with which the quantity structure is selected for the cost estimate with quantity structure.

**Valuation Date** – Input date on which the materials and activities in a cost estimate are valuated.

- 7. Press SAVE
- 8. System display "Flow Step". Select Parameter in each step.

CK40N – Create Costing Run: Selection

#### Flow Step: Selection

| E Costing Run: Selection - Change Pa     | arameters     |         |         |
|------------------------------------------|---------------|---------|---------|
|                                          | n m 1992 1915 | n   🕜 🖳 |         |
| Costing Run: Selection - Change Par      | rameters      |         |         |
| Variant Attributes ) 🗐 🔚                 |               |         |         |
| Selection Using Material Master          |               |         |         |
| Material Number                          | A210101065    | to      |         |
| Low-Level Code                           |               | to      | <b></b> |
| Material Type                            |               | to      |         |
| Plant                                    | A9C1          | to      |         |
|                                          |               |         |         |
| Selection Using Reference Costing Run    |               |         |         |
| Costing Run                              |               |         |         |
| Costing Run Date                         |               |         |         |
| Selection Using Selection List           |               |         |         |
| Selection List                           |               |         |         |
| Selection via Additional Material Master |               |         |         |
| Valuation Class                          |               | to      |         |
|                                          |               |         |         |
|                                          |               |         |         |
| Configured Materials                     |               |         |         |
| No Transfer of Cost Estimates            |               |         |         |
| Explode Multilevel Structure             |               |         |         |
| $\mathbf{}$                              |               |         |         |
| Processing Opts                          |               |         |         |
| Background Processing                    |               |         |         |
| Print Log                                |               |         |         |
|                                          |               |         |         |

- 1. Input Selection criteria
- 2. Select "Explode Multilevel Structure" เพื่อ Run Standard Cost ดาม BOM

AROUND

3. Unselect "Background Processing"

Press SAVE to save Parameter

CK40N – Create Costing Run: Costing

## 

#### Flow Step: Costing

| Costing Run: Cost Estimate - Change Parameters     |
|----------------------------------------------------|
| Variant Attributes 🛅                               |
|                                                    |
| Cost Ests with Errors Only<br>Log by Costing Level |
| Costing Levels                                     |
| Parallel Processing                                |
| Parallel Processing Maximum No. of Servers/Modes   |
|                                                    |
| Processing Opts                                    |
| Background Processing 1<br>Print Log               |
|                                                    |

1. Unselect "Background Processing"

Press SAVE to save Parameter

CK40N – Create Costing Run: Analysis

#### Flow Step: Analysis

| Choose Reference of the second second | rence for Selection Parameter  For Program RKKBCAL2  Short Description  Results of Costing Run Price vs Cost Estimate Variances Between Costing Runs List of Cost Estimates Costing Run | X | <ol> <li>Select Layout for<br/>"SAP&amp;11"</li> <li>Press "Continue"</li> </ol> | cost analysis. e.g.,                   |
|----------------------------------------------------------------------------------------------------|----------------------------------------------------------------------------------------------------|---|----------------------------------------------------------------------------------|----------------------------------------|
|                                                                                                    |                                                                                                    |   | Costing Run: Analysis - Change                                                   | Parameters                             |
|                                                                                                    |                                                                                                    |   | Variant Attributes 🖽                                                             |                                        |
|                                                                                                    |                                                                                                    |   | Selection                                                                        |                                        |
|                                                                                                    |                                                                                                    | 2 | Costing Run<br>Costing Date                                                      | Costing Run 1<br>ZFEED01<br>24.12.2021 |
| 3. Syste<br>Analy                                                                                                    | m displayed Costing Run:<br>sis and default ชื่อ Costing Run                                                                                                    |   | Plant<br>Costing Status                                                          |                                        |
| and C                                                                                                    | Sosting Run Date                                                                                                    |   | Output                                                                           |                                        |
|                                                                                                    |                                                                                                    |   | Cost Component View                                                              | 1 Cost of Goods Manufactured           |
| Press SA                                                                                                    | VE to save Parameter                                                                                                    |   | Processing Opts                                                                  |                                        |
|                                                                                                    |                                                                                                    |   | Background Processing                                                            |                                        |

## **Cost Estimate with Quantity Structure** CK40N – Create Costing Run: Marking (1/2)

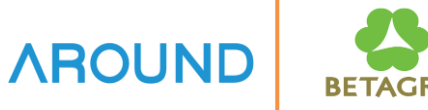

## Flow Step: Marking – Allow Marking

| Flow Step Authorization Parameter Execute Log Status Materials Errs Still Open       1. U         Selection       Pab         Analysis       Pab         Marking       Pab         Release       Pab         Posting Period/Fiscal Year       12         2001       2         Legal Valuation       Excute Log Status Materials Errs Still Open         0001       2         Legal Valuation       Excute Log Status Materials Errs Still Open         1035       Legal Valuation         0003       Legal Valuation         1037       Legal Valuation         1037       Legal Valuation         Selection       Struct Explosi         Costing       Analysis         Marking       Pab         Marking       Pab         Pab       Pab         Pab       Pab         Pab       Pab         Pab       Pab                                                                                                    | Process         | -           |            | -         |              |      |         |        | _        |      |        |         |               |        |       |        |
|----------------------------------------------------------------------------------------------------|-----------------|-------------|------------|-----------|--------------|------|---------|--------|----------|------|--------|---------|---------------|--------|-------|--------|
| Selection       Path       Path       to         Costing       Path       Path       2. S         Analysis       Path       Path       2. S         Marking       Path       Path       2. S         Release       Path       Path       2. S         Posting Period/Fiscal Year       12 2021       4. A         Posting Period/Fiscal Year       12 2021       Restrictions         Ex       Company Code       Valuation       Restrictions         Ex       Company Code       Valuation       Cstg Vrnt Name         0001       2       Legal Valuation       Cstg Vrnt Name         0003       Legal Valuation       Cstg Vrnt Name       Cstg Vrnt Name         1032       Legal Valuation       Cstg Vrnt Name       Cstg Vrnt Name         1034       How Step       Authorizati       Parameter       Execute       Log Status Materials       Errs Still Op         Selection       Struct. Explosi       Path       Path       Path       Path       Path         Narking       Path       Path       Path       Path       Path       Path       Path         Nalysis       Narking       Path       Path       Path       P                                                                                                    | Flow Ste        | p Auth      | orization  | Parameter | Execute      | Log  | Status  | Materi | ials     | Errs | Still  | Open    |               |        | 1.    | U      |
| Costing<br>Analysis<br>Marking<br>Release<br>Posting Period/Fiscal Year<br>Posting Period/Fiscal Year<br>Posting Period/Fiscal                                                                                                    | Selection       | <u>ן</u>    |            | ¢⊡¢       |              |      |         |        |          |      |        |         |               |        |       | to     |
| Analysis<br>Marking<br>Release<br>Analysis<br>Marking<br>Release<br>Analysis<br>Marking<br>Marking<br>Marki | Costing         |             |            | ¢⊞¢       |              |      |         |        |          |      |        |         |               |        | _     |        |
| Marking       1       Posting       3. P         Release       Posting Period/Fiscal Year       12       2021         Posting Period/Fiscal Year       12       2021         Posting Period/Fiscal Year       12       2021         Posting Period/Fiscal Year       12       2021         Posting Period/Fiscal Year       12       2021         Posting Period/Fiscal Year       12       2021         Posting Period/Fiscal Year       12       2021         Posting Period/Fiscal Year       12       2021         Posting Period/Fiscal Year       12       2021         Posting Period/Fiscal Year       12       2021         Posting Period/Fiscal Year       Period       Restrictions         Posting Period/Fiscal Year       Valuation View       Restrictions         Pool       2       Legal Valuation       Program         Pool       1035       Legal Valuation       Program         Pool       1037       Legal Valuation       Program         Pool       1054       Flow Step       Authorizati.       Parameter         Execute       Log Status Materials       Errs Still Op.         Selection       Pib       Pib       Pib <tr< th=""><th>Analysis</th><th><math>\frown</math></th><th>_</th><th>¢⊡¢</th><th></th><th></th><th></th><th></th><th></th><th></th><th></th><th></th><th></th><th></th><th>2.</th><th>Se</th></tr<>                                                                                                    | Analysis        | $\frown$    | _          | ¢⊡¢       |              |      |         |        |          |      |        |         |               |        | 2.    | Se     |
| Release       Posting Period/Fiscal Year       12       2021         Posting Period/Fiscal Year       12       2021         Posting Period/Fiscal Year       12       2021         Posting Period/Fiscal Year       12       2021         Permitted std cost est variants (5)       Restrictions         Restrictions       Restrictions         Ex       Company Cote       Valuation         0001       2       Legal Valuation         0003       Legal Valuation       Cstg Vrnt Name         1035       Legal Valuation       ZPCA         1037       Legal Valuation       ZPCA         Iosal Valuation       Struct Explosi       Point         Costing       Point       Point         Analysis       Point       Point         Marking       Point       Point         Narking       Point       Point         Narking       Point       Point                                                                                                    | Marking         |             | 6          | ¢⊡¢       |              |      |         |        |          |      |        |         |               |        | 3.    | Pr     |
| Posting Period/Fiscal Year       12       2021         Posting Period/Fiscal Year       12       2021         Posting Period/Fiscal Year       12       2021         Posting Period/Fiscal Year       12       2021         Posting Period/Fiscal Year       12       2021         Posting Period/Fiscal Year       12       2021         Permitted std cost est variants (5)       Restrictions         Restrictions       Restrictions         Posting Double       Posting Period/Fiscal Year         0001       2       Legal Valuation         Posting Period/Fiscal Year       Posting Period/Fiscal Year         1035       Legal Valuation       Posting Period Year         1035       Legal Valuation       Posting Period Year         1037       Legal Valuation       Posting Period Year         Post Posting       Posting Period Year       Posting Period Year         Struct, Explosi,       Posting Period Period Perio                                                                                                    | Release         | $\smile$    | ·          | ¢⊡¢       |              |      |         |        |          |      |        |         |               |        | Λ     | <br>Λf |
| Posting Period/Fiscal Year<br>12 2021<br>Permitted std cost est variants (5)<br>Restrictions<br>Ex Company Code<br>Valuation View<br>0001<br>1035<br>Legal Valuation<br>1035<br>Legal Valuation<br>1037<br>1037<br>Legal Valuation<br>1037<br>Legal Valuation<br>Selection<br>Struct. Explosi<br>Costing<br>Analysis<br>Marking<br>Release<br>Note: Contended for the selection<br>Costing<br>Analysis<br>Marking<br>Release<br>Note: Contended for the selection<br>Note: Costing<br>Analysis<br>Marking<br>Release<br>Note: Costing<br>Note: Costing<br>Note: Cost                                                                                                    |                 |             |            |           |              |      |         |        |          |      |        |         |               |        | ч.    | AI     |
| Permitted std cost est variants (5)     Restrictions      Ex Company Code     Valuation View     O001     2     Legal Valuation     1035     Legal Valuation     1037     Legal Valuation     1054     Flow Step     Authorizati     Parameter     Execute     Log     Status Materials     Errs     Still Op     Selection     Struct. Explosi     Costing     Analysis     Analysis     Marking     Release     bib                                                                                                    | Postin          | g Perio     | d/Fiscal ` | Year      |              |      |         |        |          | 12   | 2      | 2021    | 1             |        |       |        |
| E Permitted std cost est variants (5)     Restrictions      Ex Company Code     Valuation View     O001     Legal Valuation     1035     Legal Valuation     1037     Legal Valuation     Toxy     Flow Step     Authorizati     Parameter     Execute     Log     Status Materials     Errs     Still Op     Selection     Struct. Explosi     Costing     Analysis     Marking     Release     Parameter     Legal Valuation     Substandard     Costing     Analysis     Marking     Release     Parameter     Substandard     Costing     Analysis     Marking     Release     Parameter     Substandard     Costing     Analysis     Marking     Release     Parameter     Substandard     Costing     Analysis     Marking     Release     Parameter     Substandard     Costing     Analysis     Marking     Release     Parameter     Substandard     Costing     Analysis     Marking     Release     Parameter     Substandard     Costing     Analysis     Marking     Release     Parameter     Substandard     Costing     Analysis     Marking     Release     Parameter     Substandard     Costing     Analysis     Marking     Release     Parameter     Substandard     Costing     Analysis     Marking     Release     Parameter     Substandard     Costing     Costing     Analysis     Marking     Release     Parameter     Substandard     Costing     Analysis     Analysis     Costing     Analysis     Costing     Analysis     Analysis     Costing     Costing                                                                                                    |                 | -           | -          |           |              |      |         |        |          |      |        |         |               |        |       |        |
| Image: Second second second                                                                                                    |                 |             |            |           |              |      |         |        | ē        | Perr | nitte  | d std c | ost est va    | riants | (5)   |        |
| Ex       Company Code       Valuation View            0001          2         Legal Valuation           Cstg Vrnt Name             1035          Legal Valuation           Cstg Vrnt Name             1037          Legal Valuation           2PC9             1054          Flow Step           Authorizati           Parameter           Execute           Log             Selection           Struct. Explosi           Sub           Sub           Sub             Marking         Release           Sub           Sub           Sub           Sub                                                                                                    | ( <b>CON</b> ). |             |            |           |              |      |         |        |          |      | octric | tions   |               |        |       |        |
| Ex       Company Code       Valuation View         0001       2       Legal Valuation         0003       Legal Valuation         1035       Legal Valuation         1037       Legal Valuation         1054       Flow Step         Authorizati       Parameter         Selection       Selection         Struct. Explosi       Selection         Marking       Selection         Marking       Selection         Selease       Selection                                                                                                    |                 |             |            | D L I     | 21/2         |      |         |        |          |      | esuic  | uons    |               |        |       |        |
| <ul> <li>0001</li> <li>1035</li> <li>1037</li> <li>1054</li> <li>Flow Step</li> <li>Authorizati</li> <li>Parameter</li> <li>Execute</li> <li>Logal Valuation</li> <li>Selection</li> <li>Struct. Explosi</li> <li>Costing</li> <li>Analysis</li> <li>Marking</li> <li>Release</li> </ul>                                                                                                    | Ex              | Compa       | any Code   |           | Valua        | tion | View    |        |          |      |        |         |               |        |       |        |
| Image: Construct of the second second sec                                                                                                    |                 | <u>0001</u> | (:         | 2)        | <u>Legal</u> | Valu | uation  |        | <b>V</b> |      | 16     |         | <b>5</b> 19 1 |        |       |        |
| 1035       Legal Valuation       ZPC9       BTG_Food Standard Cost         1037       Legal Valuation       ZPCA       BTG-IB Standard Cost         1054       Flow Step       Authorizati       Parameter       Execute       Log       Status Materials       Errs       Still Op         Selection       Struct. Explosi       Costing       Dial       Dial <td></td> <td><u>0003</u></td> <td></td> <td></td> <td><u>Legal</u></td> <td>Valu</td> <td>uation</td> <td></td> <td>Cst</td> <td>ta V</td> <td>rnt N</td> <td>lame</td> <td></td> <td></td> <td></td> <td></td>                                                                                                    |                 | <u>0003</u> |            |           | <u>Legal</u> | Valu | uation  |        | Cst      | ta V | rnt N  | lame    |               |        |       |        |
| IO37       Legal Valuation       ZPCA       BTG-IB Standard Cost         1054       Flow Step       Authorizati.       Parameter       Execute       Log       Status       Materials       Errs       Still Op.         Selection       Struct. Explosi       Costing       D       D                                                                                                    |                 | 1035        |            |           | Legal        | Valu | uation  |        | ZPO      | C9   | В      | TG Fo   | od Standa     | ard Co | ost   |        |
| Flow Step Authorizati Parameter Execute Log Status Materials Errs Still Op.<br>Selection<br>Struct. Explosi<br>Costing<br>Analysis<br>Marking<br>Release                                                                                                    |                 | 103/        |            |           | Legal        | Valu | uation  |        | ZPO      | CA   | B      | TG-IB   | Standard      | Cost   |       |        |
| Selection<br>Struct. Explosi<br>Costing<br>Analysis<br>Marking<br>Release                                                                                                    |                 | 1054        | Flow S     | tep A     | uthorizati   | P    | aramete | er Exe | ecute    | e    | Log    | Status  | Materials     | Errs   | Still | qO     |
| Struct. Explosi<br>Costing<br>Analysis<br>Marking<br>Release                                                                                                    |                 |             | Selecti    | on        |              |      | Þaþ     | (      | Ð        |      | J      |         |               |        |       | •      |
| Costing<br>Analysis<br>Marking<br>Release                                                                                                    |                 |             | Struct.    | Explosi   |              |      | ÞæÞ     | 0      | Đ.       |      |        |         |               |        |       |        |
| Analysis<br>Marking<br>Release                                                                                                    |                 |             | Costing    | g 🛛       |              |      | ) a l   | 0      | Ð        |      |        |         |               |        |       |        |
| Marking<br>Release                                                                                                    |                 |             | Analysi    | s         | (            | 4    | ∎⊳      | 0      | Ð        |      |        |         |               |        |       |        |
| Release                                                                                                    |                 |             | Markin     | g         |              | 4    | Þ       |        |          |      |        |         |               |        |       |        |
|                                                                                                    |                 |             | Releas     | e         |              |      | þoþ     |        |          |      |        |         |               |        |       |        |

- 1. Unlock "Marking" Click Company Code to Allow Marking
- 2. Select Costing Variant "ZPCA"
- 3. Press SAVE
- 4. After Allow Marking Icon Unlocked

## **Cost Estimate with Quantity Structure** CK40N – Create Costing Run: Marking (2/2)

AROUND

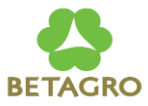

Flow Step: Marking - Parameter

| Price Update: Mark Standard Price |  |
|-----------------------------------|--|
| 🚸 🔁 🔁 🖶                           |  |
|                                   |  |
|                                   |  |
|                                   |  |
|                                   |  |
|                                   |  |
|                                   |  |
| Processing Options                |  |
| ✓ Test Run 1                      |  |
| With List Output                  |  |
| Background Processing             |  |

- 1. Test Run to check the result and unselect when actual execution
- 2. With List Output to display Log message from Mark Standard Cost

Press SAVE to save Parameter

CK40N – Create Costing Run: Release

#### Flow Step: Release

| Price Update: Release Standard Price   |
|----------------------------------------|
| 🚸 📴 🔁 🛟 Other Prices                   |
|                                        |
|                                        |
|                                        |
|                                        |
|                                        |
|                                        |
| Processing Options                     |
| V Test Run (1)<br>With List Output (2) |
| Parallel Processing                    |
| Background Processing                  |
|                                        |

1. Test Run to check the result and unselect when actual execution

**AROUNE** 

2. With List Output to display Log message from Releas Standard Cost

Press SAVE to save Parameter

### **Cost Estimate with Quantity Structure** CK40N – Create Costing Run: Execution Steps

**Costing Run Execution Steps** 

| Process   |               |          |         |     |          |           |      |            |  |
|-----------|---------------|----------|---------|-----|----------|-----------|------|------------|--|
| Flow Step | Authorization | Paramete | Execute | Log | Status   | Materials | Errs | Still Open |  |
| Selection |               | ¢⊞¢      | æ       |     |          |           |      |            |  |
| Costing   |               | ¢⊡¢      | æ       |     |          |           |      |            |  |
| Analysis  |               | ¢⊞¢      | æ       | (   | 1)       |           |      |            |  |
| Marking   | 6             | ¢⊞¢      |         |     | $\smile$ |           |      |            |  |
| Release   |               | ¢⊡¢      |         |     |          |           |      |            |  |
|           |               |          |         |     |          |           |      |            |  |
|           |               |          |         |     |          |           |      |            |  |

- 1. After finished set up Parameter for each Step. The icon Execution is ready to be executed.
- 2. The result of each step can display the Log by press button

|           |               |        |        |       |        | 6      |      |            |  |  |
|-----------|---------------|--------|--------|-------|--------|--------|------|------------|--|--|
| Process   |               |        |        |       | (2)    |        |      |            |  |  |
| Flow Step | Authorization | Parame | Execut | e Log | Status | Materi | Errs | Still Open |  |  |
| Selection |               | ÞEÞ    | - 🚱    | 5     |        | 2      | 0    |            |  |  |
| Costing   |               | ÞEÞ    | - 🚱    |       |        | 2      | 0    | 0          |  |  |
| Analysis  |               | ÞEÞ    | - 🚱    |       |        |        |      |            |  |  |
| Marking   | <u> </u>      | ÞØÞ    | - 🚱    |       |        |        |      |            |  |  |
| Release   |               | Þæþ    | - E    |       |        |        |      |            |  |  |
|           |               |        |        |       |        |        |      |            |  |  |
|           |               |        | L L    |       |        |        |      |            |  |  |
|           |               |        |        |       |        |        |      |            |  |  |

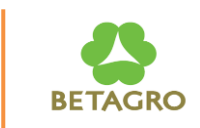

#### **Costing** Exercise

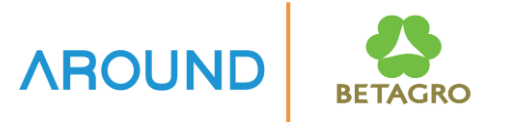

- 1. Create Material Cost Estimate with Quantity Structure
  - Material: A210101065 and A210104003
  - Costing Variant: ZPCA
  - Costing Date from: current date, Costing Date to: 31.12.9999
  - Plant: A9C1
- 2. Create Costing Run "KUT-##", Costing Run Date = Current date.
  - Costing Variant: ZPCA
  - Costing Date from: current date, Costing Date to: 31.12.9999
  - Material: A210101065 and A210104003
  - Plant: A9C1

## **Course Outline**

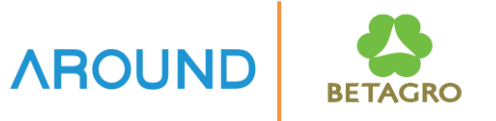

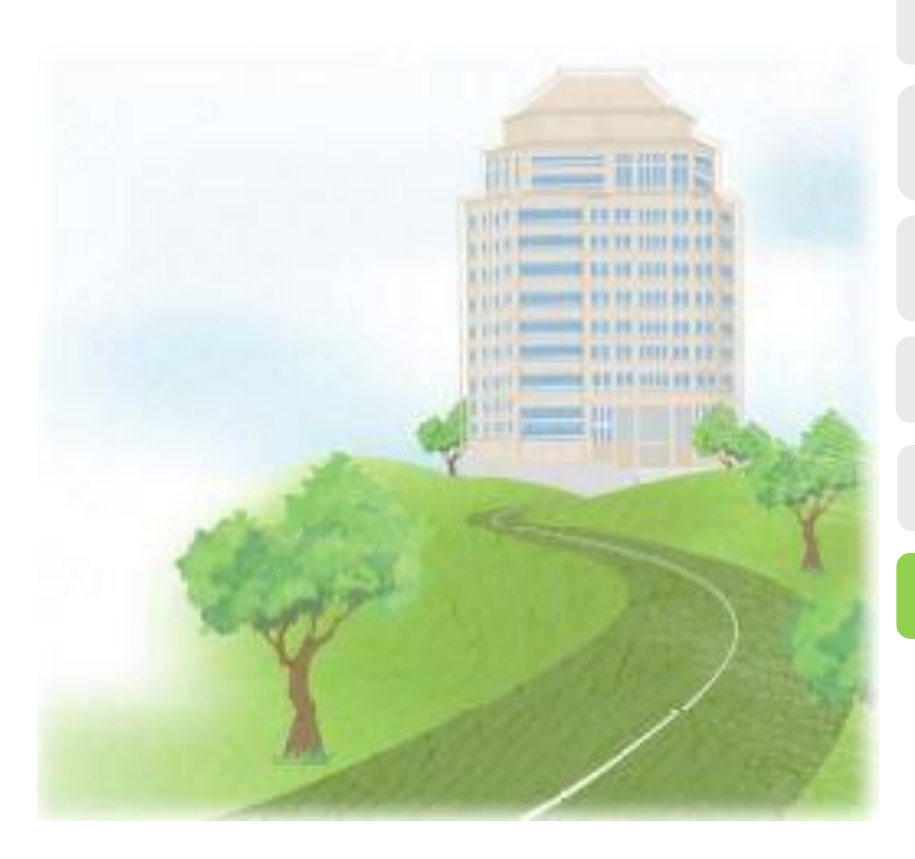

#### **Course Overview**

Cost Estimate with Quantity Structure Overview

**Create Cost Estimate with Quantity Structure** 

**Mark and Release Cost Estimate** 

#### **Costing Run**

Q&A

Q&A

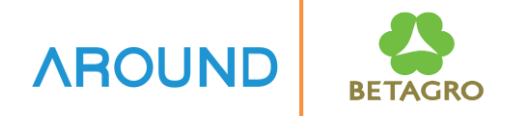

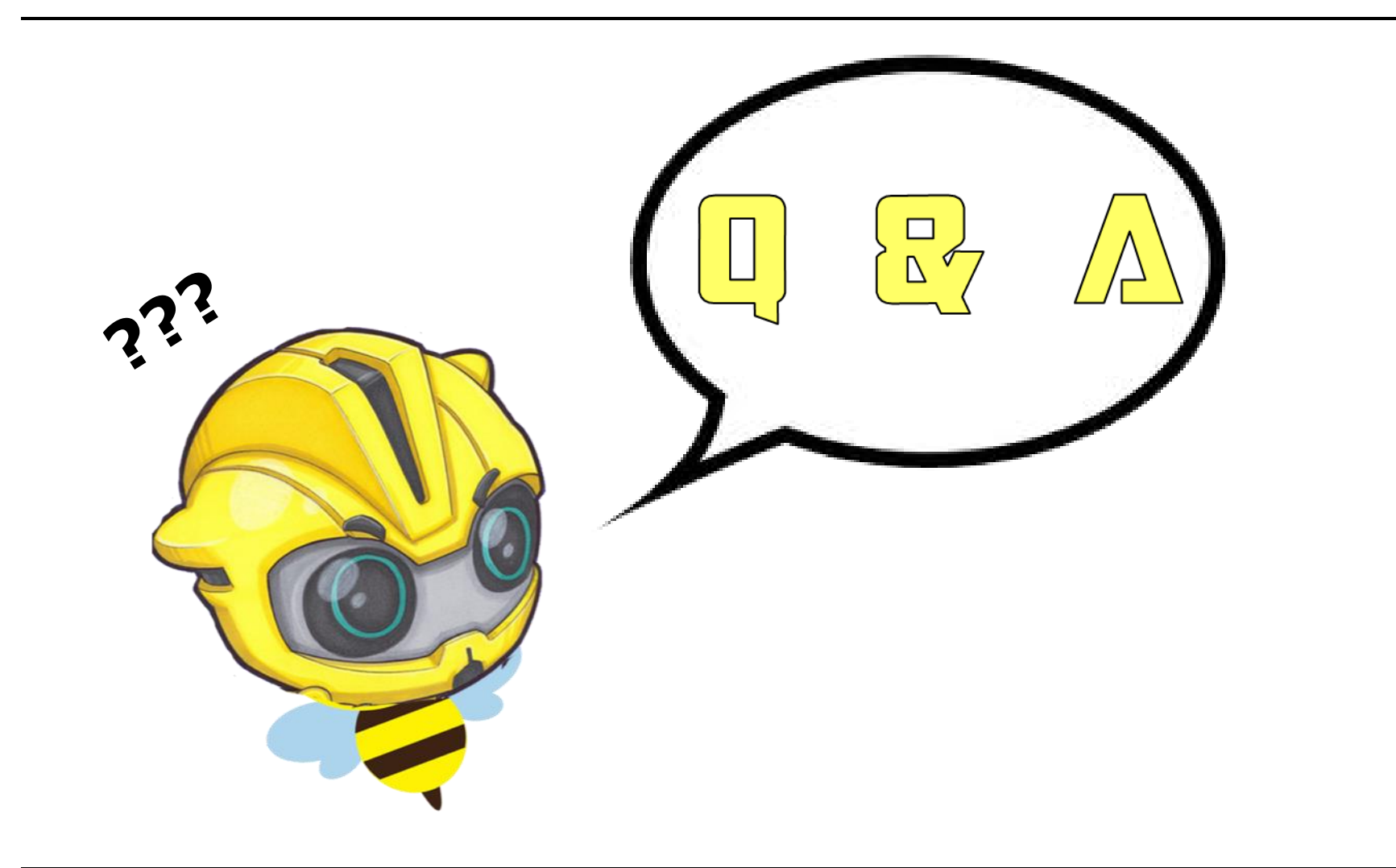

## **Exercise and Test**

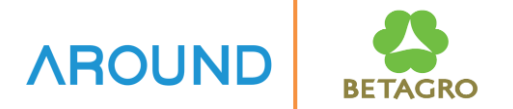

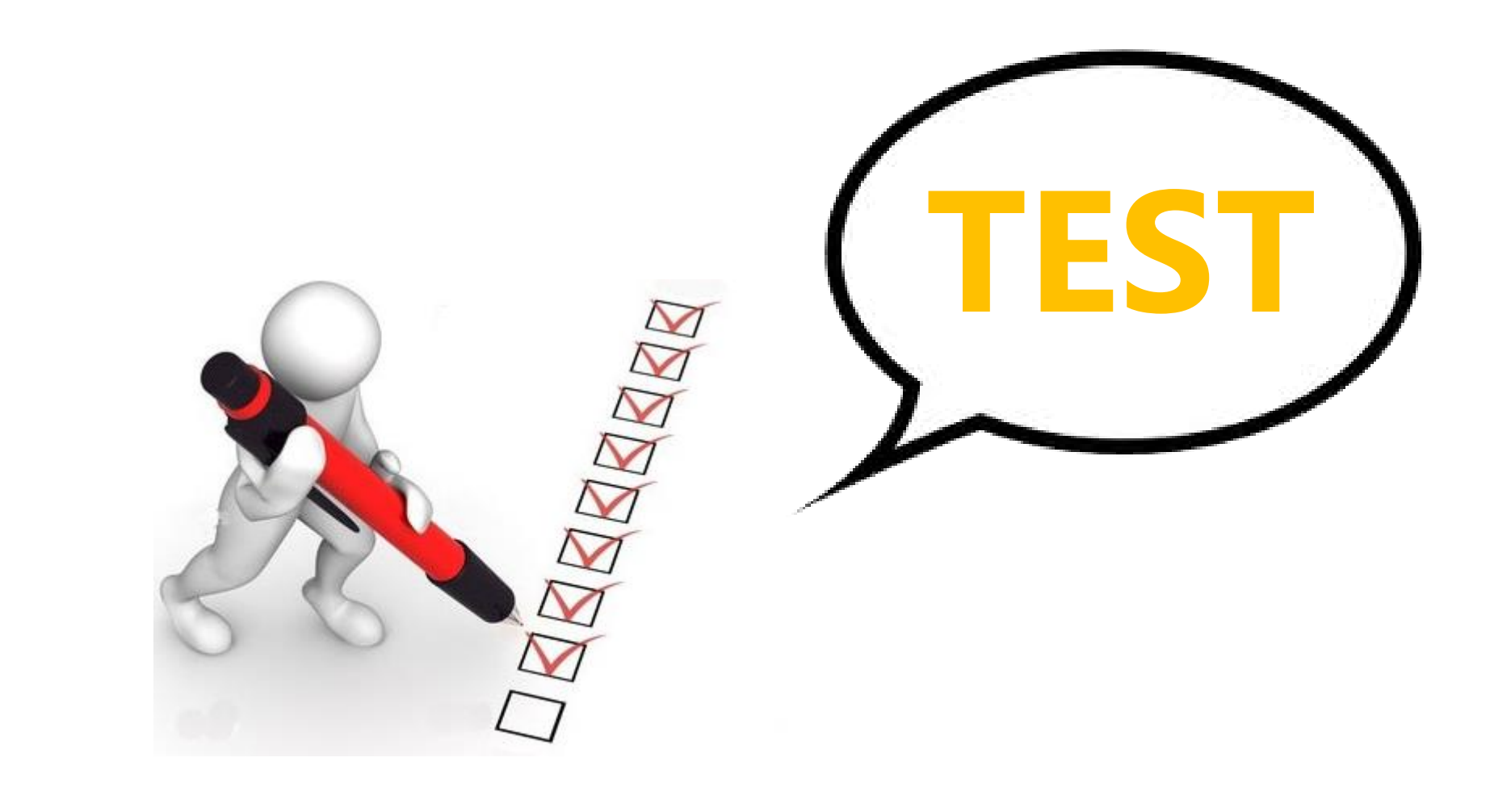